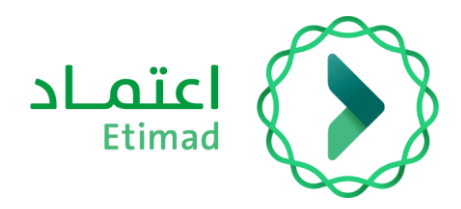

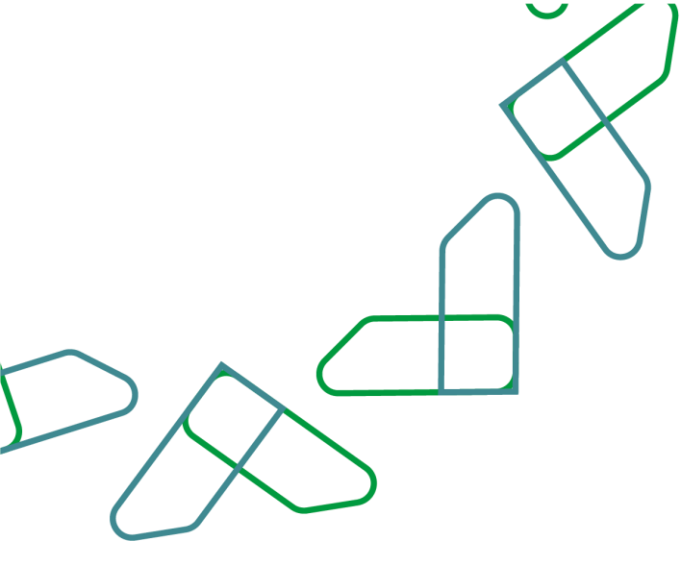

# دليل المستخدم

سوق اعتماد – إرسال إشعار التسليم

التاريخ: مارس 2024 الإصدار: 2

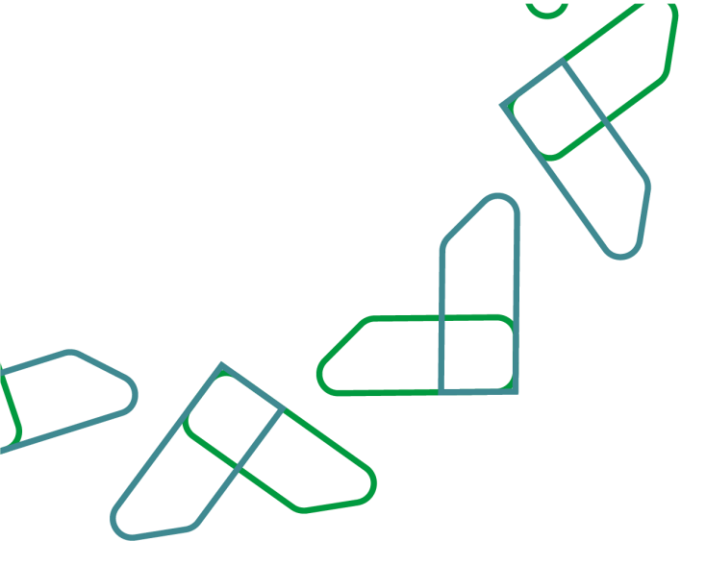

#### مقدمة:

منصة سوق اعتماد هي منصة الكرتونية مقدمة للجهات الحكومية تمكنهم من الوصول إلى السلع والخدمات التي يقدمها الموردين في إطار الاتفاقيات الإطارية في منصة اعتماد بهدف:

- تسهيل إجراءات الشراء المباشر للجهات الحكومية.
  - زيادة كفاءة الإنفاق.

#### وصف الخدمة

تمكن هذه الخدمة المورد من تأكيد توصيل المنتجات إلى الجهة الحكومية وفقاً لما تم إقراره في أمر الشراء.

### قواعد العمل

1- يجب على الجهة الحكومية تعميد طلب الشراء قبل تأكيد استلام المنتجات.

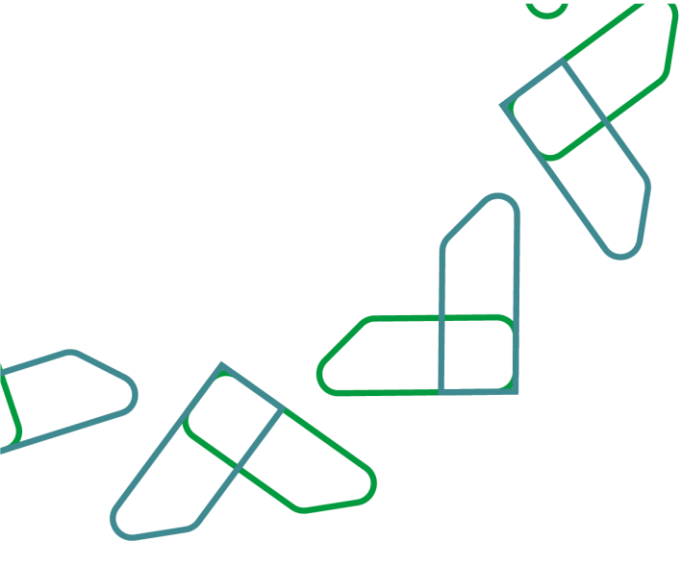

سير عمل الخدمة

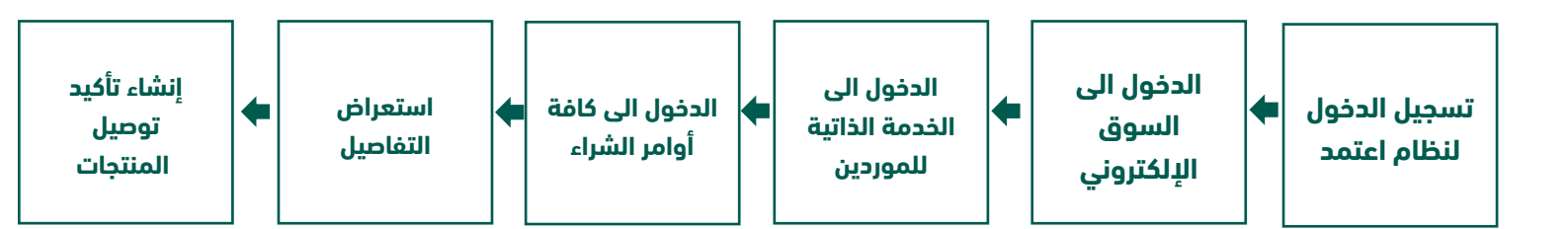

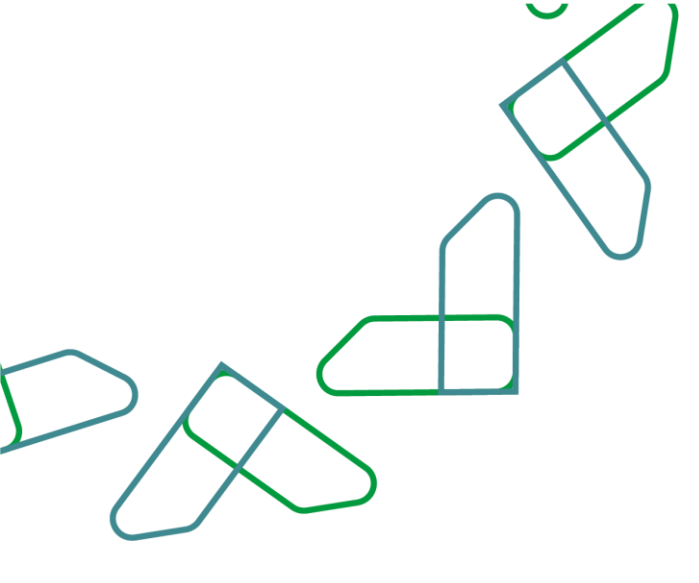

## إرشادات الاستخدام

1- يتم التوجه إلى الرابط التالي للذهاب إلى المنصة :ثم يتم النقر على زر "تسجيل الدخول"، بعد ذلك ستظهر صفحة تسجيل الدخول ومن خلالها يتم اختيار مستخدم أعامل ثم يتم إدخال رقم الهوية ثم النقر على "التالي" وإدخال كلمة المرور والنقر على زر "دخول" في بوابة النفاذ الموحد للشركات والمؤسسات.

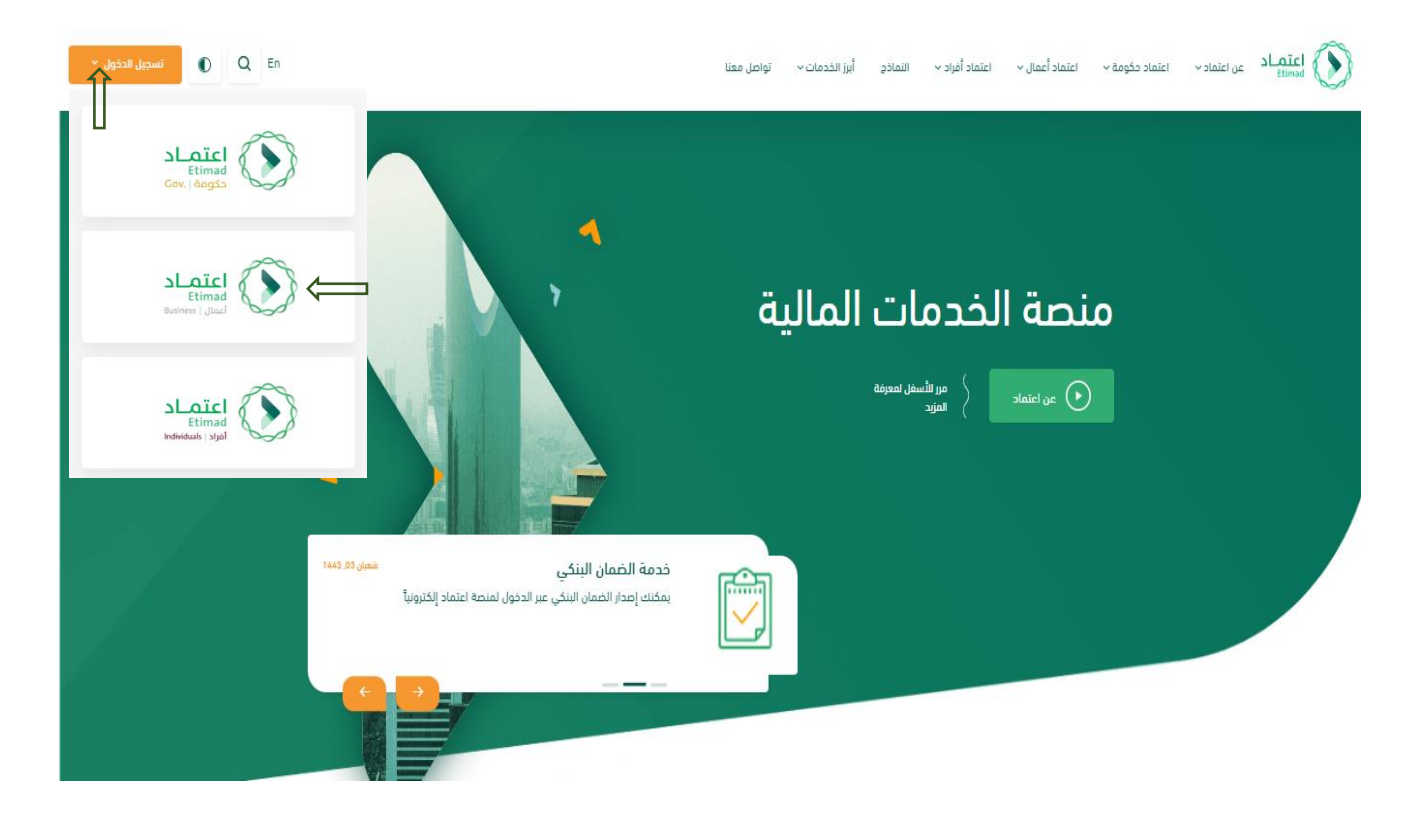

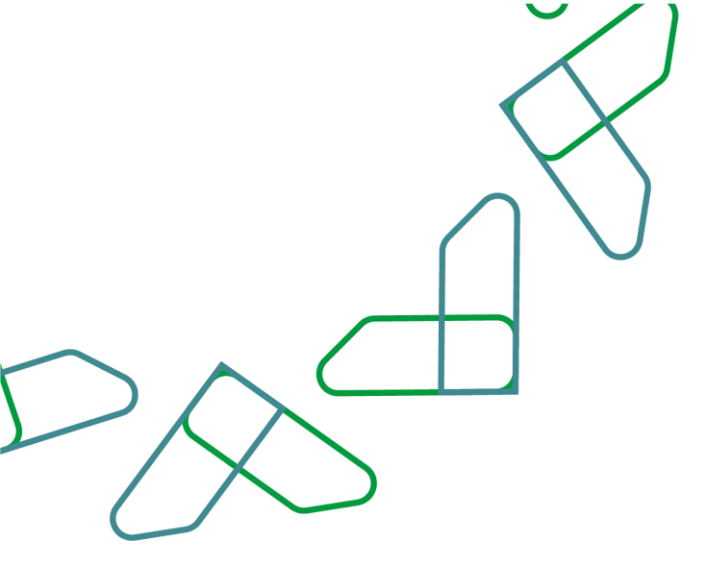

3-يتم إدخال (**رقم الهوية وكلمة المرور**) ومن ثم النقر على أيقونة (**تسجيل الدخول**) بالإمكان كذلك تسجيل الدخول عبر نفاذ كما هو موضح بالصورة

| ماذر                | اعتماد افراد 🗸 توثيق المستندات ند | <b>اعتصاد</b> عن اعتماد اعتماد دخومي - اعتماد اعمال -<br>Etimad |
|---------------------|-----------------------------------|-----------------------------------------------------------------|
| ية اعتماد أعمال     | تسجيل الدخول لمنص                 | < الردوع إلى خبارات تسجيل الدخول<br>الدخول لمنصة اعتماد         |
|                     | رهم الهويه<br>رقم الهوية          | للأعمال                                                         |
|                     | دامه المرور<br>۱۹                 | التحقق                                                          |
| ° 181-1             | ختمة المرور<br>رمز التحقق         |                                                                 |
| ول نسيت كلمة المرور | تسجيل الدخر                       |                                                                 |

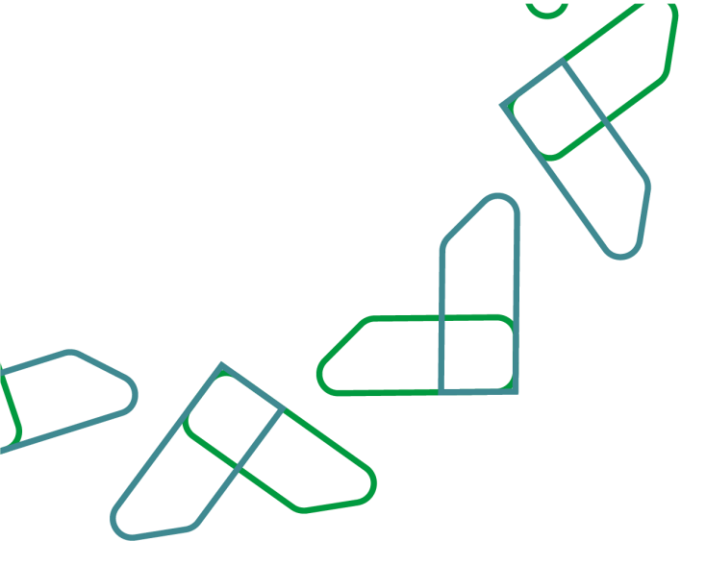

4- بعد تسجيل الدخول يتم النقر على الخانة بأعلى اليسار ومن ثم اختيار (**السوق الإلكتروني**) كما هو موضح بالصورة

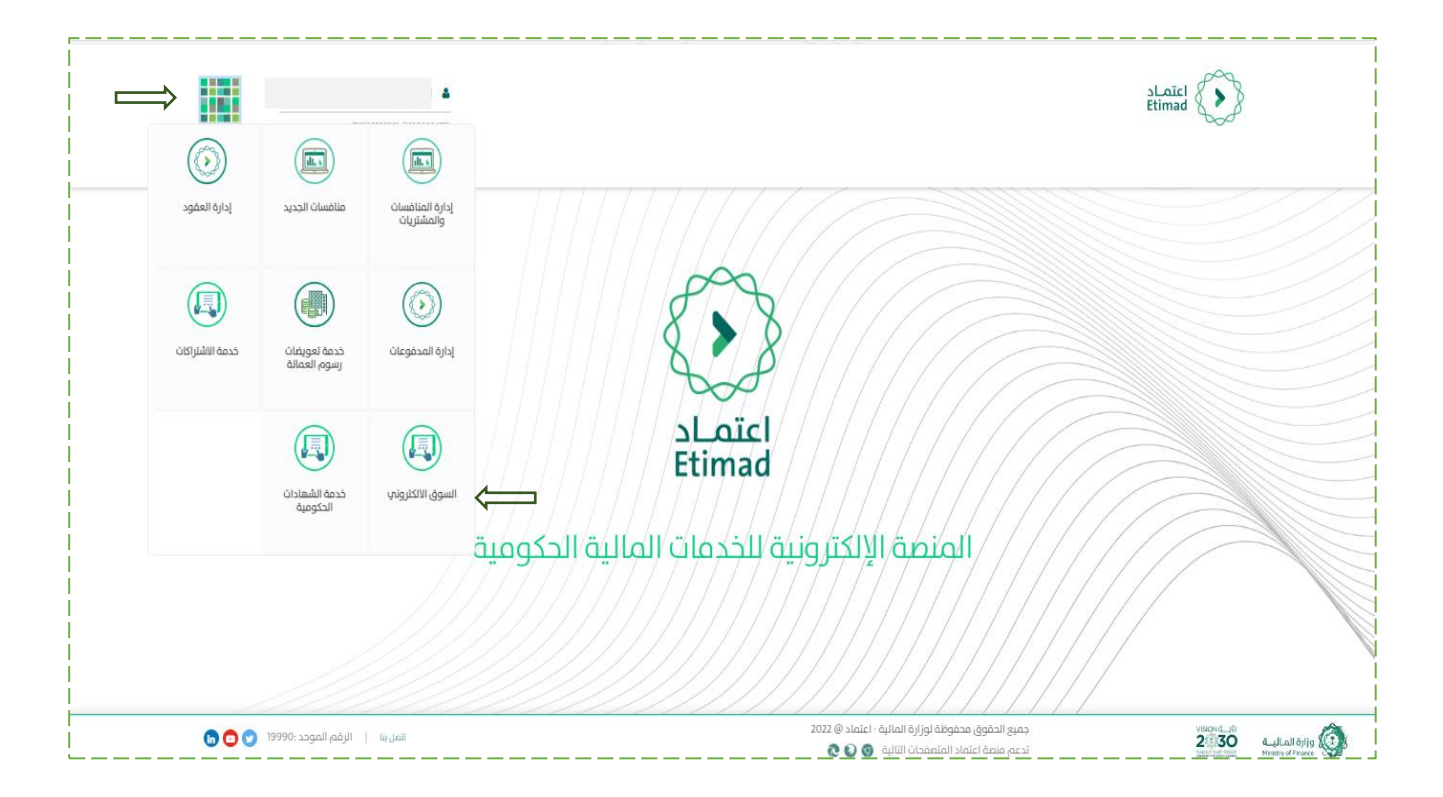

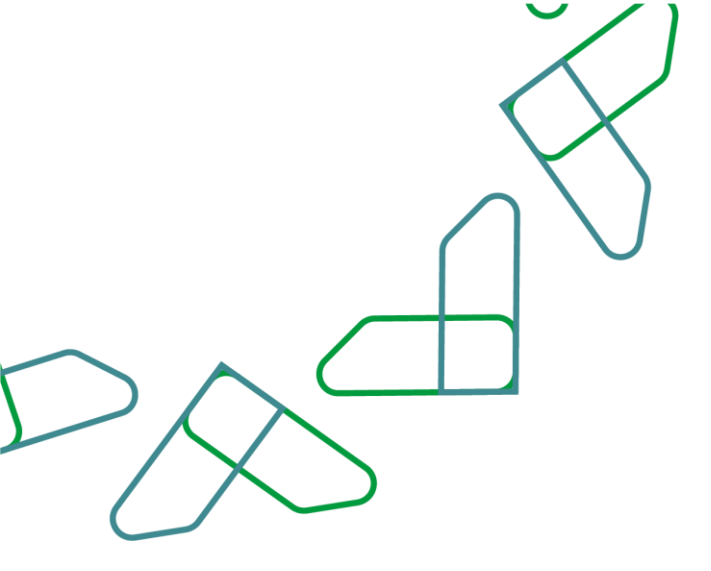

1- يمكن للمستخدم اختيار (**الرقم المرجعي الخارجي**) والذي يمثل رقم أمر الشراء للجهة الحكومية

| الخدمة الذائية<br>للموردين           |                             |            |               |     |       | A mini () |
|--------------------------------------|-----------------------------|------------|---------------|-----|-------|-----------|
| المفدة الرئيسية ( بحت ( تسجيل الخروج |                             |            |               |     |       |           |
| عمدة البداية > مائمة أوامر الشراء    |                             |            |               |     |       |           |
| المه أوامر الشراء                    |                             |            |               |     |       |           |
| ال مرده التري                        |                             |            |               |     |       |           |
| کې رهم المربو المارمي                | للسم                        | التيج      | إمعالى الفيمة |     | ala.  |           |
| 9600000224 <u>6100000245</u>         | 13:16 26.08.2021 1075106474 | 26.08.2021 | 1,500.00      | SAR | ajte  |           |
| 900000221                            | 15:19 23.08.2021 1330001221 | 28.08 2021 | 2,000.00      | SAR | مؤفد  |           |
| 900000213                            | 14:07 17:08:2021 1075106474 | 17.08.2021 | 3,000.00      | SAR | مؤقد  |           |
| 9000000211 61000 0228                | 12:36 15.08.2021 1075106474 | 15.08.2021 | 4,500.00      | SAR | خديد  |           |
| 9000000207 61000 0222                | 15.04 10.08.2021 1854660311 | 10.08.2021 | 2,000.00      | SAR | ¢¢¢¢  |           |
| 900000206 61000 0221                 | 14:34 10.08.2021 1330001221 | 10.08.2021 | 2.900.00      | SAR | ςεμε  |           |
| 9000030205 610000220                 | 15:21 10.08.2021 1330001221 | 10.08.2021 | 1,500.00      | SAR | مؤفد  |           |
| 9000000204 6100000219                | 09:16 09:08:2021 1330001221 | 09.08.2021 | 3,000.00      | SAR | مؤذد  |           |
| 9000000202 6100000217                | 11:42 08:08:2021 1854660311 | 06.08.2021 | 750.00        | SAR | مؤكد  |           |
| 900000201 6100000216                 | 12:25 05:08:2021 1854660311 | 05.08.2021 | 4,500.00      | SAR | جديد  |           |
| 900000200 610000215                  | 11:21 05.08.2021 1854660311 | 05.08.2021 | 1,500.00      | SAR | çışıc |           |
| 900000199 6100200214                 | 17:48 04:08:2021 1854660311 | 04.08.2021 | 7,500.00      | SAR | ajte  |           |
| 9000030198 6100300213                | 14:45 04.08.2021 1854660311 | 04.08.2021 | 4,500.00      | SAR | مؤفد  |           |
| 9000030197 6100300212                | 13:26 04.08.2021 1854660311 | 04.08.2021 | 1,500.00      | SAR | مؤكد  |           |
| 9000000196 6100300211                | 18:19 03:08:2021 1854660311 | 03.08.2021 | 19,500.00     | SAR | مؤكد  |           |

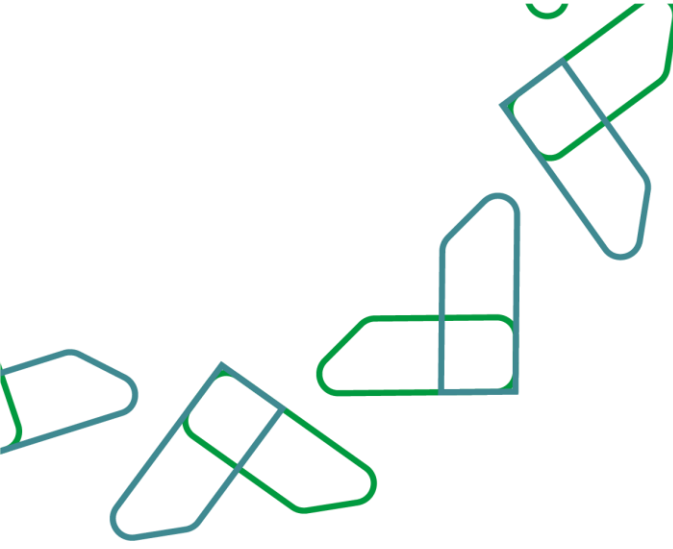

2-بإمكان المستخدم النقر على "**إنشاء تأكيد**" لاستكمال الإجراءات وتأكيد تسليم الشحنات.

|   |                      |              |              |            |     |                                                                     |                 |                       |                                  |                                            | الخدمة الذائية<br>للموردين        |
|---|----------------------|--------------|--------------|------------|-----|---------------------------------------------------------------------|-----------------|-----------------------|----------------------------------|--------------------------------------------|-----------------------------------|
|   |                      |              |              |            |     |                                                                     |                 |                       |                                  | سجين الخروج                                | المغمة الرئيسية ( يحت ( ت         |
|   |                      |              |              |            |     |                                                                     |                 |                       |                                  | برام» عرض أحر الشراء.                      | مفمة البداية - فائمة أوامر النا   |
|   |                      |              |              |            |     |                                                                     |                 |                       |                                  |                                            | مر الشراء: 610000244              |
|   |                      |              |              |            |     |                                                                     |                 |                       | فاتورة المقابل المالي            | ص تدفق المستندات 🕴 🖨 طباعة 🛛 تنزيل 🗟 طباعة | إنشاء تأكيد عرض السجل عر          |
|   |                      |              |              |            |     |                                                                     |                 |                       |                                  |                                            | John By Joy                       |
|   |                      |              |              |            |     |                                                                     |                 |                       |                                  |                                            | Ante chegina                      |
|   |                      |              |              |            |     |                                                                     |                 |                       |                                  |                                            | مللت أساسية                       |
|   |                      |              |              |            |     |                                                                     |                 |                       | 610000244                        |                                            | رقم أمر شراء المهد                |
|   |                      |              |              |            |     |                                                                     |                 |                       | 900000224                        |                                            | رهم أمر انشراد:                   |
|   |                      |              |              |            |     |                                                                     |                 |                       | 26.08.2021 1075106474            |                                            | ومف أمر الشراح                    |
|   |                      |              |              |            |     |                                                                     |                 |                       | 26.08.2021                       |                                            | التاريق:                          |
|   |                      |              |              |            |     |                                                                     |                 |                       | 3580                             |                                            | alul                              |
|   |                      |              |              |            |     |                                                                     |                 |                       |                                  |                                            | المستندات المتعاقطة               |
|   |                      |              |              |            |     |                                                                     |                 |                       |                                  | II 2 2                                     | 1 4                               |
|   |                      |              |              |            |     |                                                                     |                 |                       |                                  | التأفيد فالورة                             | الرد على أنز الشراء               |
|   |                      |              |              |            |     |                                                                     |                 |                       |                                  |                                            | فالورة سداد                       |
|   |                      |              |              |            |     | 141                                                                 |                 | رغم المفوتر:          | 40000698160                      |                                            | رغم الفاتورة:                     |
|   |                      |              |              |            |     | 150.00                                                              |                 | فيعة مالورة سداد:     | فيد الانتظار                     |                                            | مالة السداد:                      |
|   |                      |              |              |            |     |                                                                     |                 |                       |                                  |                                            | 📑 نظرہ علی عامر                   |
|   |                      |              |              |            |     |                                                                     |                 |                       |                                  |                                            |                                   |
|   | Late A               | مؤهدار       | دمية المؤخذة | مطوب في    |     | فيمه أمر تشرت                                                       | فعية أمر الشراد | متلع                  |                                  | لنعن فتعيير                                | الرغم                             |
|   | 1040                 | 02.04.2021   | 60A 1.00     | 02.04.2021 | 244 | 1,500.00                                                            | 1.000           | 2100000               |                                  | بونوت سيبار                                |                                   |
|   | SAR                  | 0.00         |              |            |     | هافي الغيمة (البنود عير المؤكدة)                                    |                 |                       |                                  |                                            |                                   |
|   | SAR                  | 1,500.00     |              |            |     | ماغي القيمة (البنوم المؤكدة)<br>صاف , القنمة (ادمال , كافة المناصر) |                 |                       |                                  |                                            |                                   |
| 2 | -                    |              |              |            |     | ,                                                                   |                 |                       |                                  |                                            |                                   |
|   |                      |              |              |            |     |                                                                     |                 |                       |                                  |                                            | معلومات الشوات                    |
|   |                      | فاكنني أغزيد | وانف         | مدينة      |     | رقم المنق (مزيريدي                                                  |                 | لشاوع                 | لاسم                             | الرقم                                      | الشريك                            |
|   | motroet@test         | loom         |              | Riyad      | é . | 12345                                                               |                 |                       | MoF                              | 108                                        | الموكل                            |
|   | o alkhemis emd©mof g | ox se        |              | Riyed      |     | 11517                                                               |                 | Diava Streat/ RV 107  | Osama Alkhamis<br>Daama Alkhamis | 302                                        | مستلم البضائع<br>منفاد معمة الشعد |
|   |                      |              |              | nyaun      |     |                                                                     |                 | orajo se caro des 107 | And and And and                  |                                            | Cross, 4858 Gibre                 |

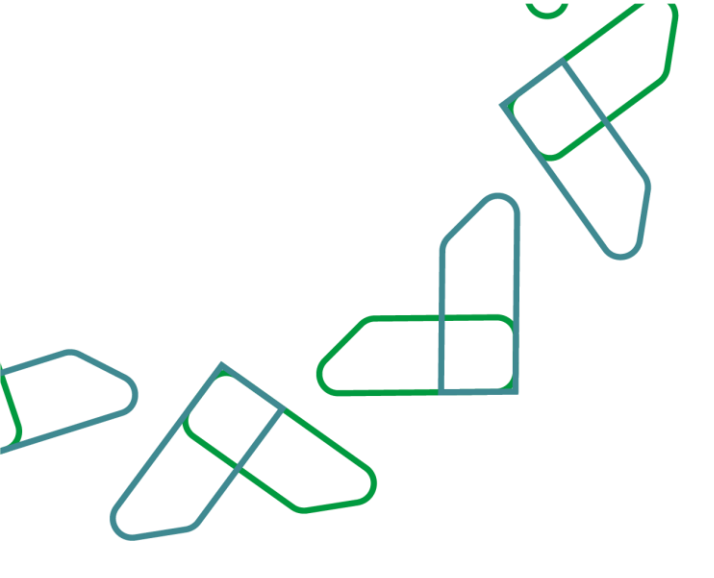

3- بعد تحديث البيانات المطلوبة يتم النقر على أيقونة (**تأكيد**)

| 1 mile () |        |                    |       |          |     |               |             |       |             |       |                  |              |                |                                | الخدمة الذلية<br>المعدن                                              |
|-----------|--------|--------------------|-------|----------|-----|---------------|-------------|-------|-------------|-------|------------------|--------------|----------------|--------------------------------|----------------------------------------------------------------------|
| -         |        |                    |       |          |     |               |             |       |             |       |                  |              |                |                                | لمفتة الرئيسية ( بنت ) تسميل الفوم                                   |
|           |        |                    |       |          |     |               |             |       |             |       |                  |              |                | شرام > ممالوة التأكيد          | عمدة البداية > متّمة أوامر الشراء -> عرض أمر ال<br>تأكيد: 7100006160 |
| -         |        |                    |       |          |     |               |             |       |             |       |                  |              |                |                                | v lėje Bood Xjak                                                     |
| 8         |        |                    |       |          |     |               |             |       |             |       |                  |              |                |                                | التمتل والتغايل                                                      |
| ÷.        |        |                    |       |          |     |               |             |       |             |       |                  |              |                |                                | auto site                                                            |
|           |        |                    |       |          |     |               |             |       |             |       |                  |              |                |                                | يبانات أساسية                                                        |
|           |        |                    |       |          |     |               |             |       |             |       |                  | 71000001     | 0              |                                | رقم تسليم الشحنة                                                     |
|           |        |                    |       |          |     |               |             |       |             |       |                  |              |                |                                | ومف تنكيم الشملة:                                                    |
|           |        |                    |       |          |     |               |             |       |             |       |                  | 26.08.20     | 11             |                                | :pului                                                               |
|           |        |                    |       |          |     |               |             |       |             |       |                  | 61000002     |                |                                | رهم أمر انشراد:                                                      |
|           |        |                    |       |          |     |               |             |       |             |       |                  | ها           | i.             |                                | inital (                                                             |
|           |        |                    |       |          |     |               |             |       |             |       |                  |              |                |                                |                                                                      |
|           |        |                    |       |          |     |               |             |       |             |       |                  |              |                |                                | الارة على عنامر                                                      |
|           |        |                    |       |          |     |               |             |       |             |       |                  |              |                | فميات المستحفة التحديث الأسعار | لمديد الخل 🛛 إنفاء تمديد الخل 🖣 😏 افتراع الا                         |
|           |        | مانی اشید          |       | فتو      |     | الضية أستنوبة | وخدة القباس |       | Read        |       |                  |              | الومق          | توو المنتو                     | كرفد                                                                 |
| 0         | SAR    | 1,500.00           | dan ( | 1.000    | dea | 1.000         | ē,o         |       | 1.000       |       |                  | بلوتوت سبيغر |                | ésle                           | 10                                                                   |
|           |        | SAR                |       | 1,530.00 |     |               |             |       | حافى القيمة |       |                  |              |                |                                |                                                                      |
|           |        |                    |       |          |     |               |             |       |             |       |                  |              |                |                                | 👬 مطومات الشواء                                                      |
|           |        | and in             |       |          | 6   |               | line        | CHINA | dan lan     |       | 100              |              |                |                                | أشروى                                                                |
|           |        | mofrost@test.com   |       |          |     |               | Riyadh      | 12345 |             |       |                  |              | MoF            | 108                            | الموذل                                                               |
|           | o.alkh | amis amd@mofgov.sa |       |          |     |               | Riyadh      | 11517 |             |       |                  |              | Osama Aikhamis | 802                            | مسنيم البصائع                                                        |
|           |        |                    |       |          |     |               | Riyadh 1    | 12345 |             | Diays | a Street/ BN 107 |              | Osama Aikhamis | 108                            | علوان وجهة الشعن                                                     |

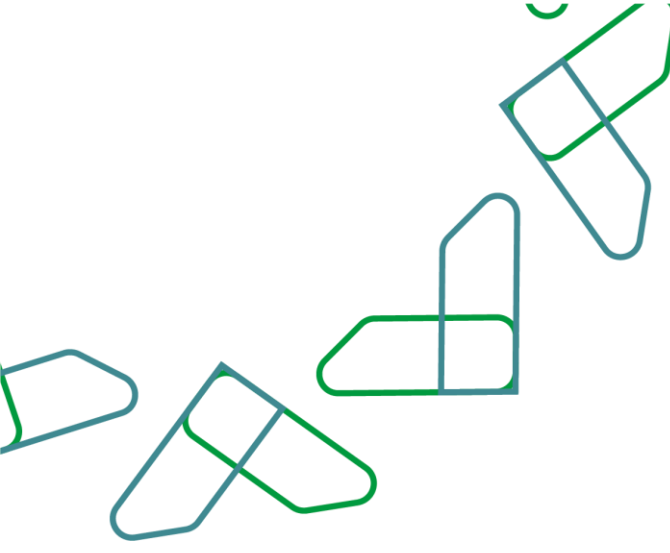

4-بعد إتمام الإجراء بنجاح سوف تظهر رسالة "**تم اعتماد التغييرات التي قمت بها بنجاح"** 

| A mark                                                                                                    |                            | الحدمة الدالية.<br>المورمين                                                                                                    |
|----------------------------------------------------------------------------------------------------|----------------------------|----------------------------------------------------------------------------------------------------|
|                                                                                                    |                            | الصفحة الرئيسية ( بحث ( تسجيل الفروم                                                                                                    |
|                                                                                                    |                            | صفته البداية > فائمة أوامر الشراد -> عرض أمر الشراد - يوميش التأكيد                                                                                                    |
|                                                                                                    |                            | المعلومات: ثم اعتماد الثميرات التي قصت بها بلجاء 🗸                                                                                                    |
|                                                                                                    |                            | 7100060162 :agili                                                                                                    |
|                                                                                                    |                            | 🗙 إهاء ا 🖽 إنشاء هاتوره ا 🖽 سبق ا هرهن تدفق المستندات ا                                                                                                    |
| A                                                                                                    |                            | and a state of the state of the |
|                                                                                                    |                            |                                                                                                    |
|                                                                                                    |                            | Balle canadas 🛼                                                                                                    |
|                                                                                                    |                            | 1.11m                                                                                                    |
|                                                                                                    |                            | رقم تسليم الشمنية<br>رقم تسليم الشمنية                                                                                                    |
|                                                                                                    |                            | ومفر اسارم الشمنة                                                                                                    |
|                                                                                                    |                            | 24.05.2021                                                                                                    |
|                                                                                                    |                            | 4100000244                                                                                                    |
|                                                                                                    |                            | المالة:                                                                                                    |
|                                                                                                    |                            |                                                                                                    |
|                                                                                                    |                            | and a star when and a star and a star                                                                                                    |
|                                                                                                    |                            |                                                                                                    |
| اللعبة العطورة التواجع المتعار المعادي المتعادي المتعادي المتعادي المتعادي المتعادي المتعادي المتعادي المتعادي | aut -                      | الرغم يور المنتو الوسف                                                                                                    |
| SAR 1,500,00 duo 0,000 duo 1,000                                                                               | ikus 1.000                 | jigan naga jiga bala 10                                                                                                    |
| 54R 1.500.00                                                                                                   | ماغي القيمة                |                                                                                                    |
|                                                                                                    |                            | 🚽 مطيعات الذيري.                                                                                                    |
| المحنة أقباعد ألبيد                                                                                            | Alle alle alle alle alle   | التبار الت                                                                                                    |
| matroet@test.com Riyadh                                                                                        | 12345                      | الموقل MoF 108                                                                                                    |
| e alihamis amd@molgev.as Riyadh                                                                                | 11517                      | مستلم النظائو (Dsame Alkhamis 202                                                                                                    |
| Riyedh 1                                                                                                    | 12345 Diaya Street/ BN 107 | عنوان وجوية الشمن Dzems Alkhemia 100                                                                                                    |

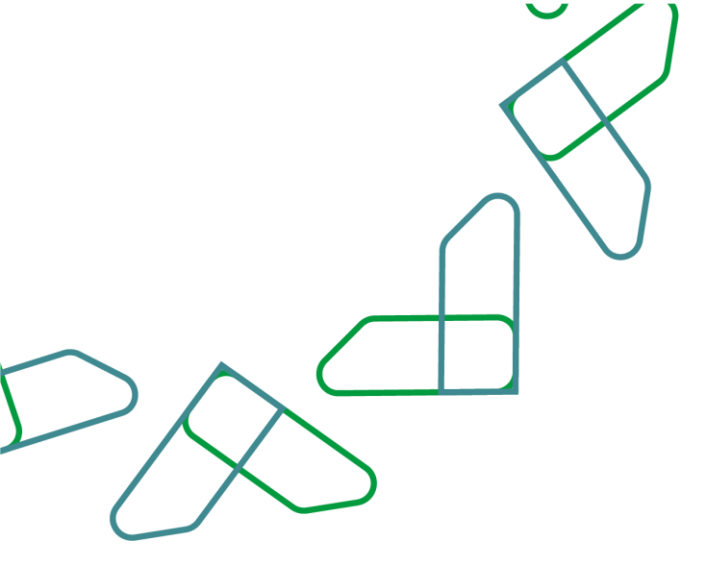

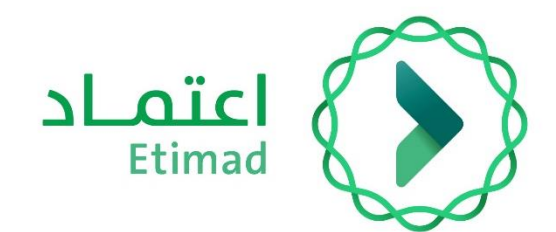

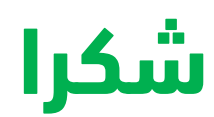

تحت إشراف

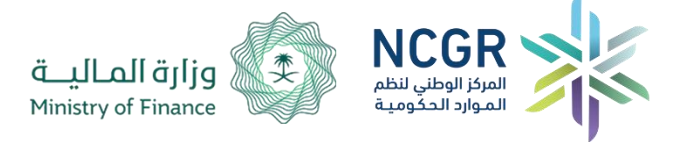

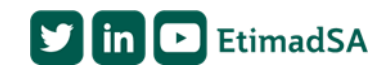